## Einführung Logineo LMS

1. Öffne den Browser und gib folgende Adresse ein:

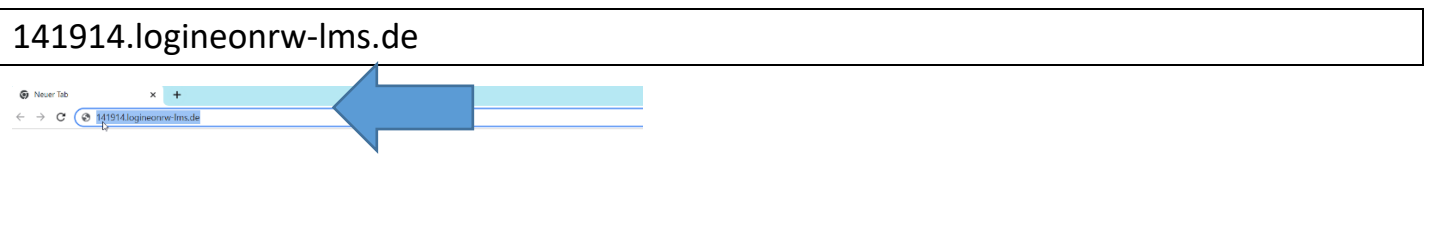

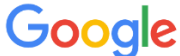

2. Gib deinen Benutzernamen und dein Passwort ein:

vorname.nachname (Beispiel: bianka.clausen)

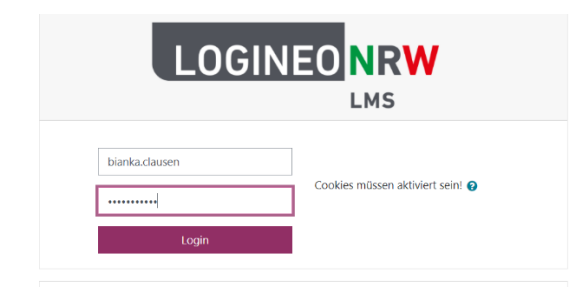

3. Bestätige die Nutzungsbedingungen

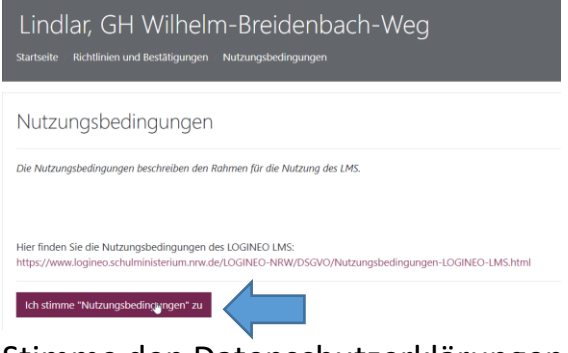

4. Stimme den Datenschutzerklärungen zu:

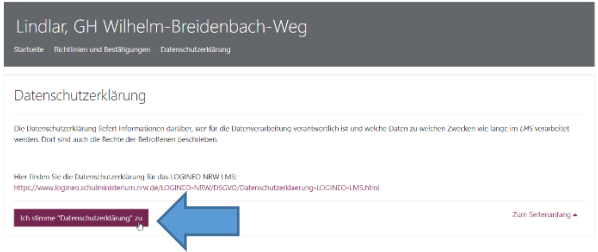

5. Stimme der Einwilligung zur Verarbeitung der Daten zu:

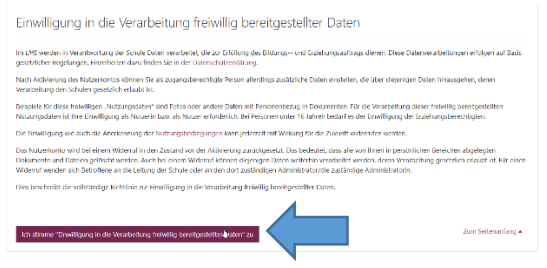

6. Jetzt bist du auf der Startseite angekommen. Klicke auf das Zeichen "Dashboard"

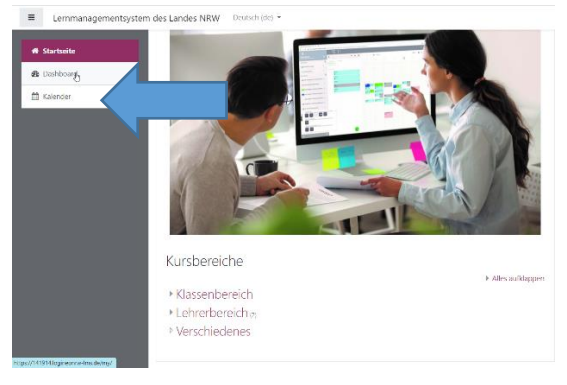

7. Hier erscheinen alle deine Kurse (zur Zeit nur der Informatikkurs):

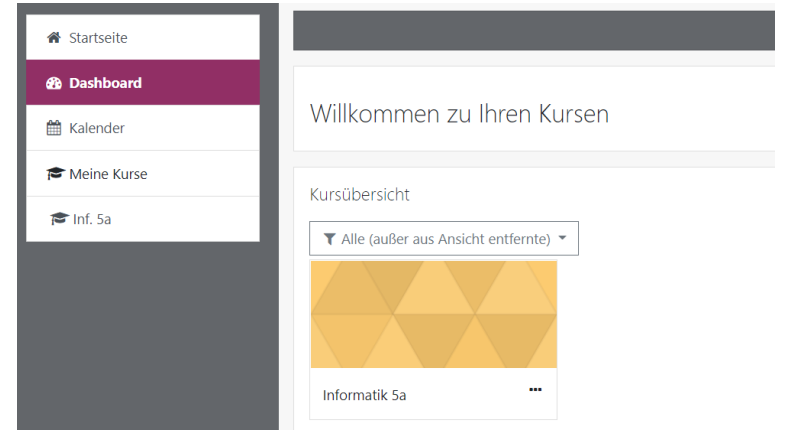

Klicke auf Informatik 5a.

8. Jetzt bist du im Aufgabenbereich:

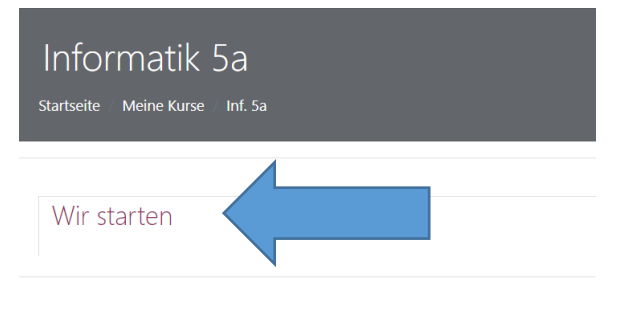

Klicke auf "Wir starten"

9. Klick auf das Quiz. Viel Spaß!

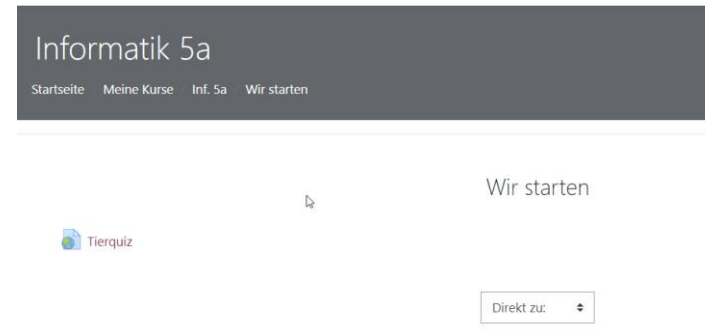